| When you log   | onto the O                               | WL website you will see a                                                                                                    | page like this.                                                                                                    |  |
|----------------|------------------------------------------|----------------------------------------------------------------------------------------------------|----------------------------------------------------------------------------------------------------|--|
| Click on the * | ¥<br>'General C                          | Log In or Register Here  Step 1: Choose your textbook or chemistry course:  Allied Health Quick Prop Literat Arm Canada Annuel Change Annuel Change Annuel C | Ebys an Access Code Donne<br>Base of the second second second second second<br>second second second second second second<br>base of the second second second second<br>base of the second second second second<br>base of the second second second second<br>period second second second second second<br>second second second second second second<br>second second second second second second<br>second second second second second second<br>second second second second second second<br>second second second second second second<br>second second second second second second second<br>second second second second second second second<br>second second second second second second second<br>second second second second second second second second<br>second second second second second second second second<br>second second second second second second second second<br>second second second second second second second second second<br>second second second second second second second second second<br>second second second second second second second second second<br>second second second second second second second second second<br>second second second second second second second second second<br>second second second second second second second second second second second second second second second second<br>second second secon |  |
| Click on the   | For Instructors                          | nemistry tink                                                                                                    | OWL Desires<br>Chemistry Courses/Testbooks:                                                                                                    |  |
|                | What's New 14 OWL                        | A walkthrough of heatures updated for CIVIL this year, based on<br>feedback from CIVIL users.                                                                                                    | Introffree Alled Health Orsanic<br>Liberal Arts General Outly Prep                                                                                                    |  |
|                | Orting Stanled Guides                    | Instructors in PDF formal.<br>Not as OWL user? Learn more in this brief dame about what<br>makes OWL the must affective homework system for chemistry.                                                                                                    | Technical Support                                                                                                    |  |
|                | Training Opportunities                   | Learn about furthcoming unline training events from Themaon<br>Brooks/Cole.                                                                                                    | Unstructor Student<br>Clock the Instructor or Student butters above to<br>aureas OWL dedicated Technical Support                                                                                                    |  |
|                | Thomson Brooks/Cole<br>Chantely Honogage | Visit us for information on specific Brooks/Cole chemistry texts,<br>lab manuals, and supplements.                                                                                                    | Web - www.thomsonedu.com/support/                                                                                                    |  |
|                | Lanking for Computer Spier               |                                                                                                    |                                                                                                    |  |
|                |                                          | © University of Massachusetta of Archiev<br>BrankaCon Obernity   Privacy Policy   Con                                                                                                    | © University of Maasserbusetts of Anthenet and Thomson Lawring<br>BioskaGote Oberatity   Privac Portice Polya   Garcade & Terran   Thermon History Education                                                                                                    |  |
| 9-4-07         |                                          | Chem. 1A F2007 J.Mack                                                                                                    | 31                                                                                                    |  |

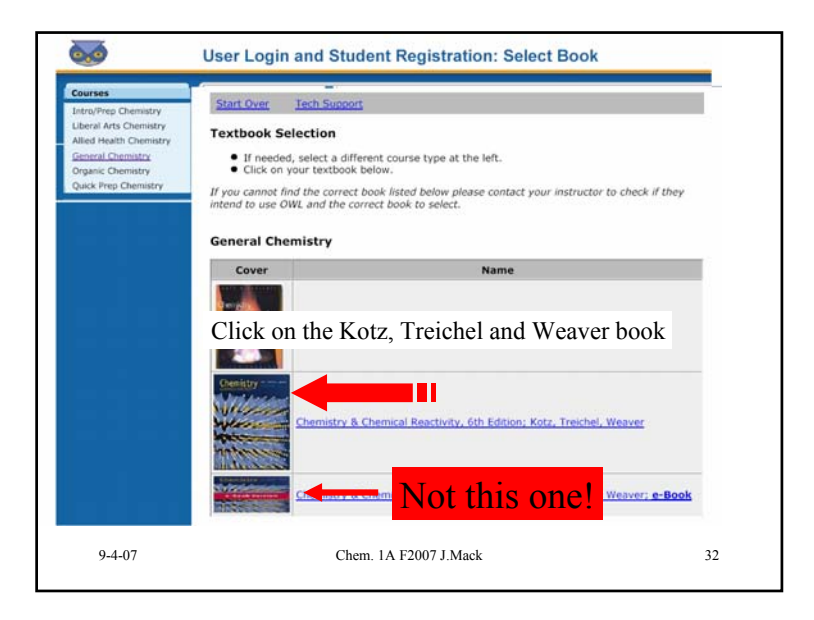

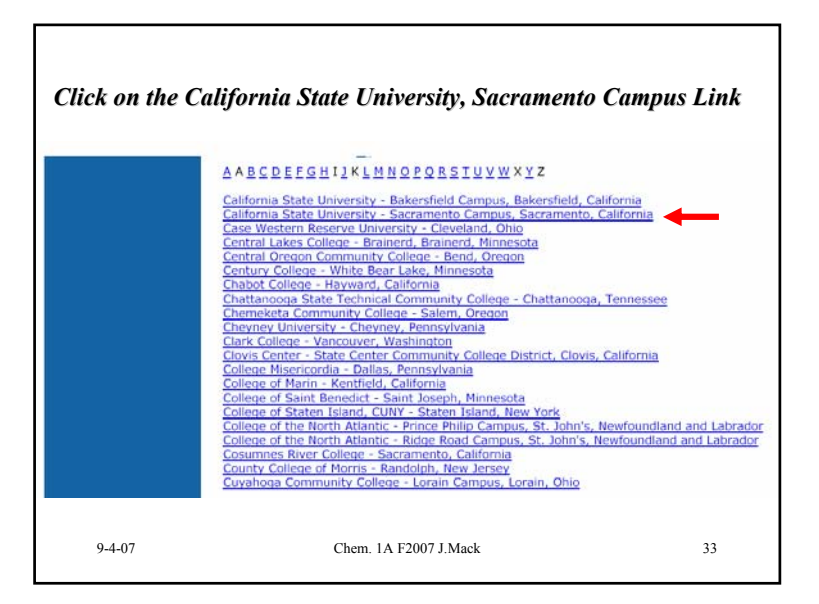

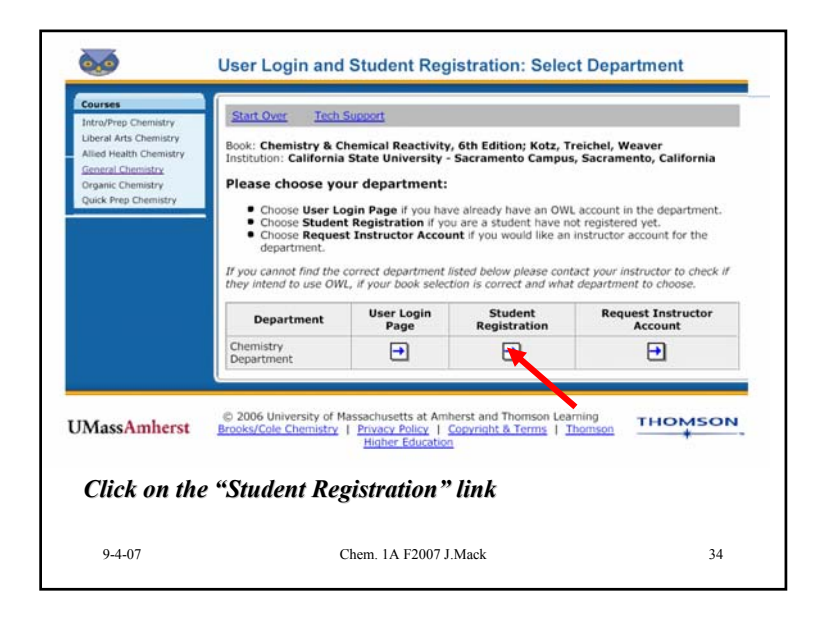

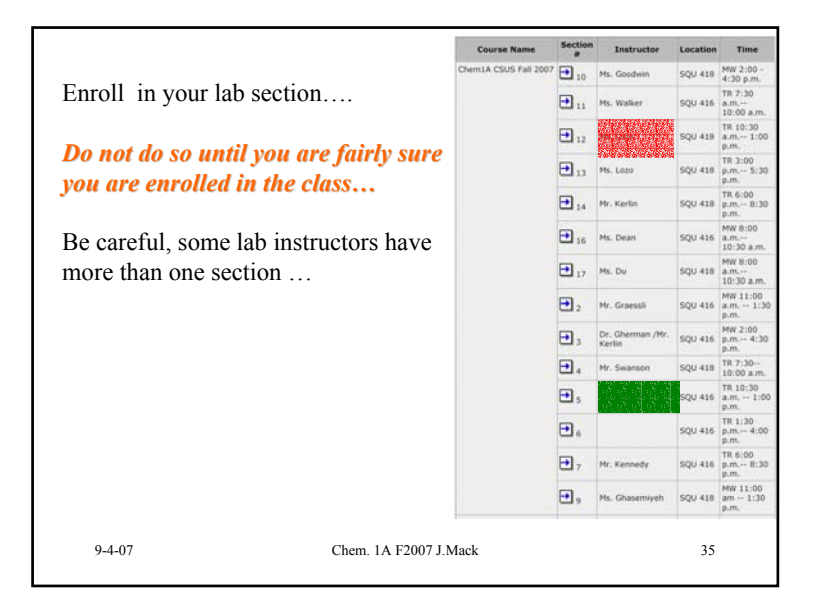

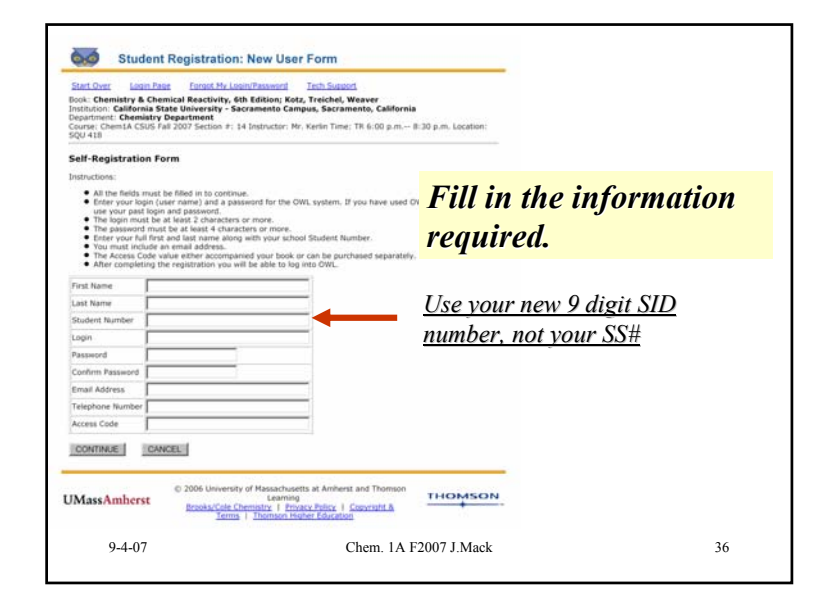

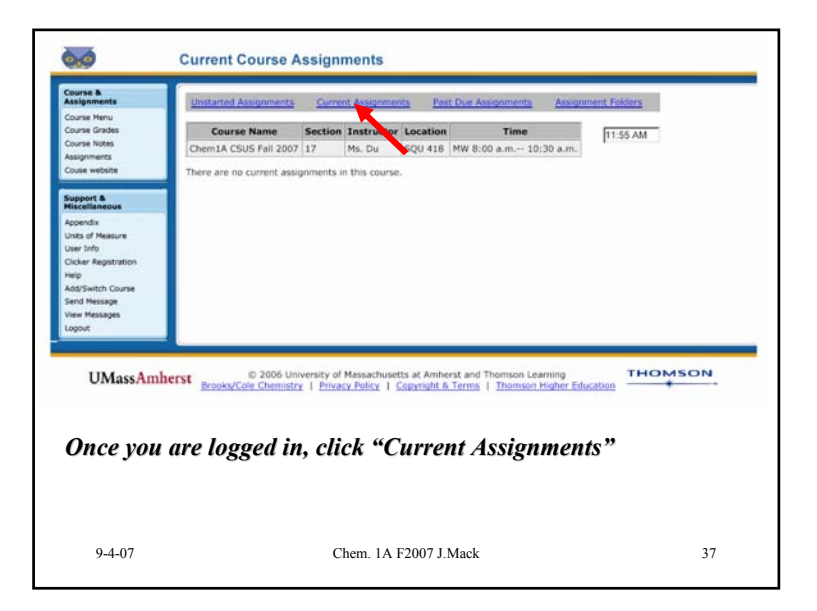

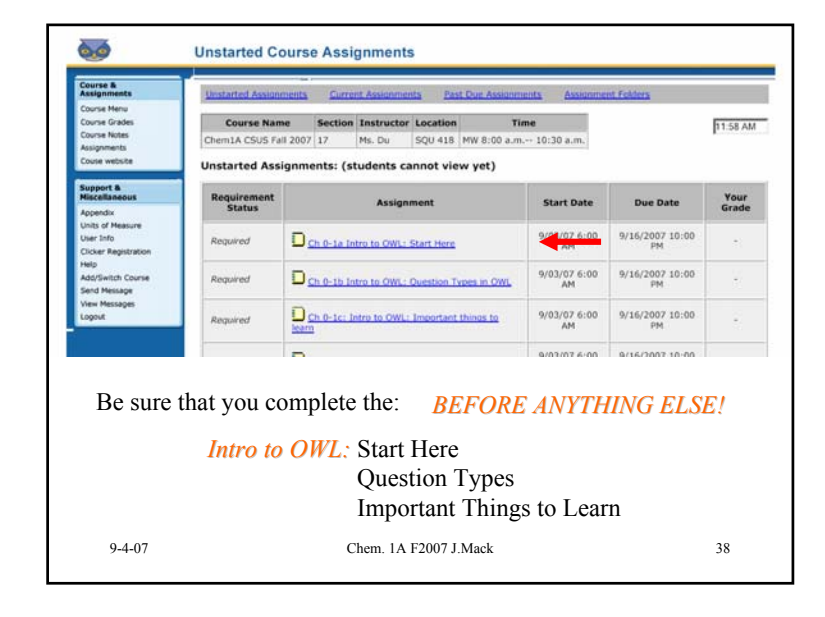